# 1 Roteiro para Instalação do Sistema POF2002/2003

#### 1.1 Instalando o Interbase Server

**OBSERVAÇÃO:** A instalação do InterBase Server deverá ser realizada somente no computador que atuará como servidor de banco de dados.

Para iniciar a instalação do InterBase, insira o CD do Sistema da POF e clique em Menu **Iniciar** / **Executar**, conforme mostra a **Fig.01**.

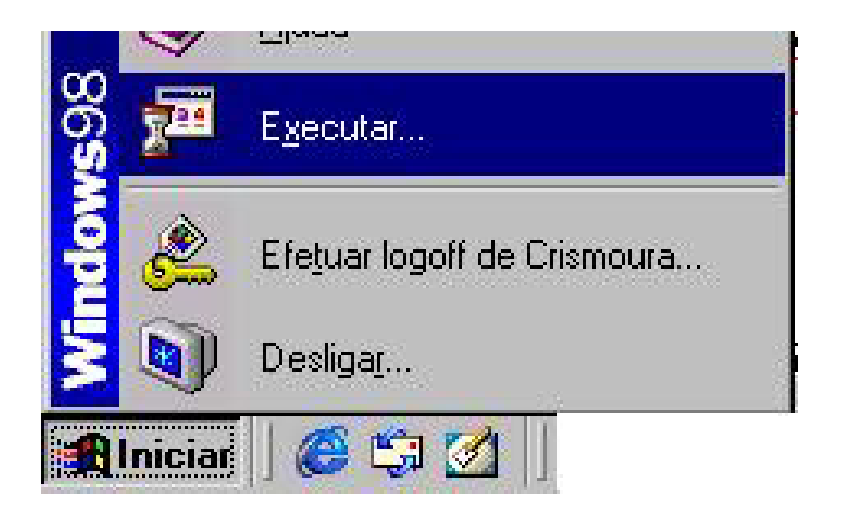

Fig. 01 Iniciando a Instalação do Interbase

Na tela que se abrirá, digite **d:\instbase.bat** (**Fig.02**), onde <u>d</u> é o nome da unidade de CD Rom do seu computador, e clique em **OK**.

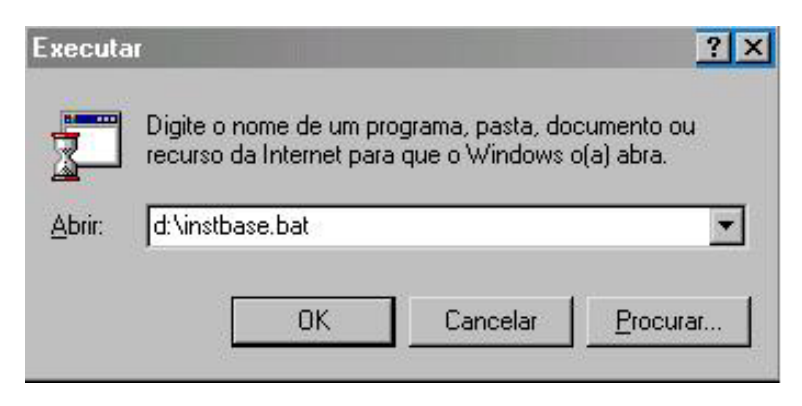

Fig. 02 Localizando o Arquivo de Instalação

Será exibida a tela Interbase Server Setup (Fig.03), clique em Next.

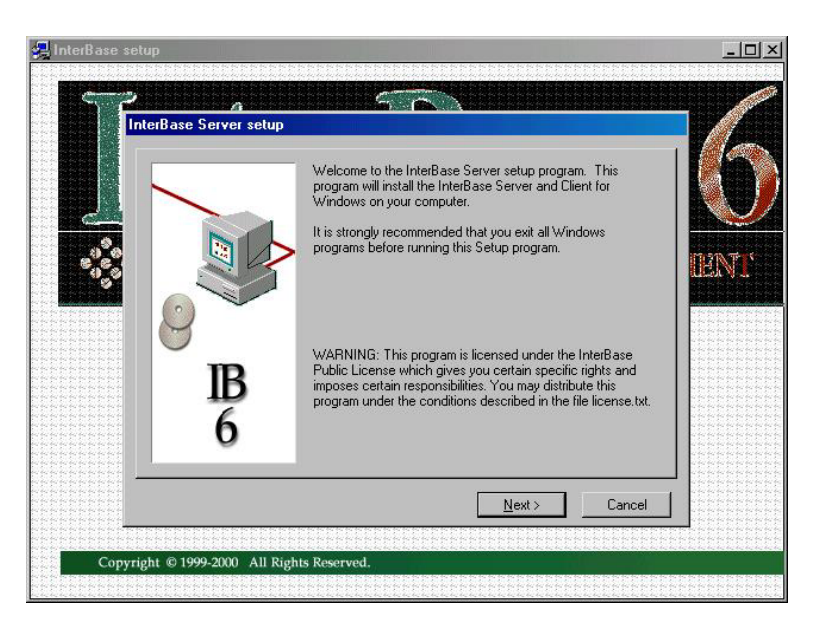

Fig. 03 As Boas Vindas do InterBase

Na tela Important Installation Information, clique em **Next** e, na tela seguinte, Software License Agreement, clique em **Yes** (**Fig.04**).

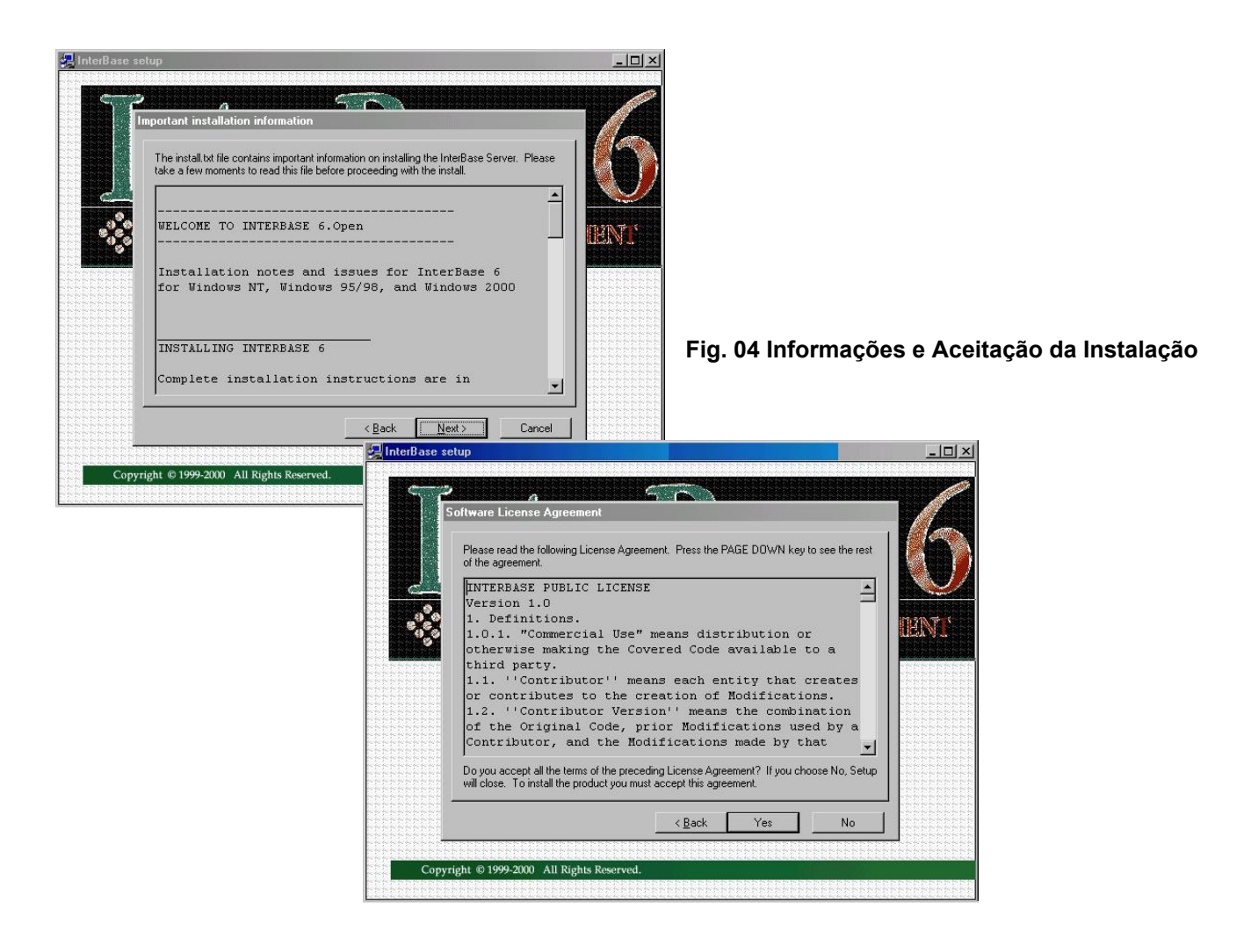

A tela InterBase Component Selection será exibida e nela deverá ser especificado o destino (local) em que será criado o banco de dados no servidor. Digite **e:\pofcoleta\servidor** (**Fig.05**) e em seguida clique em **Install** para iniciar a instalação do InterBase Server.

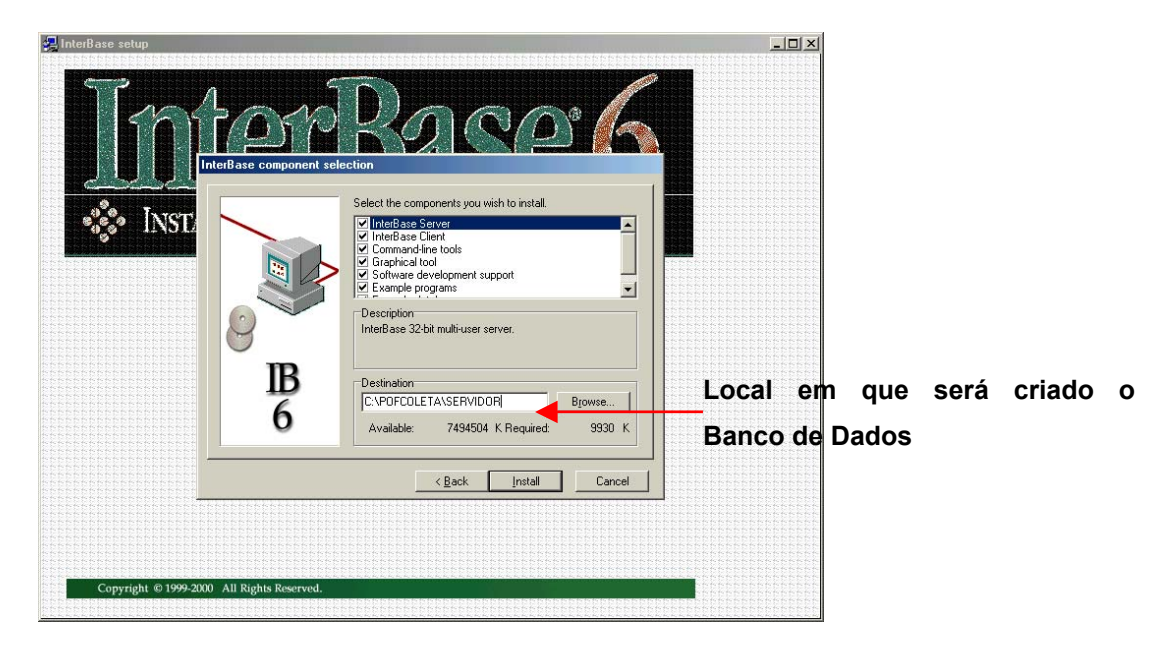

Fig. 05 Especificação do Local de Instalação

Após a instalação, será exibida a tela de conclusão (Fig.06). Clique no botão Finish.

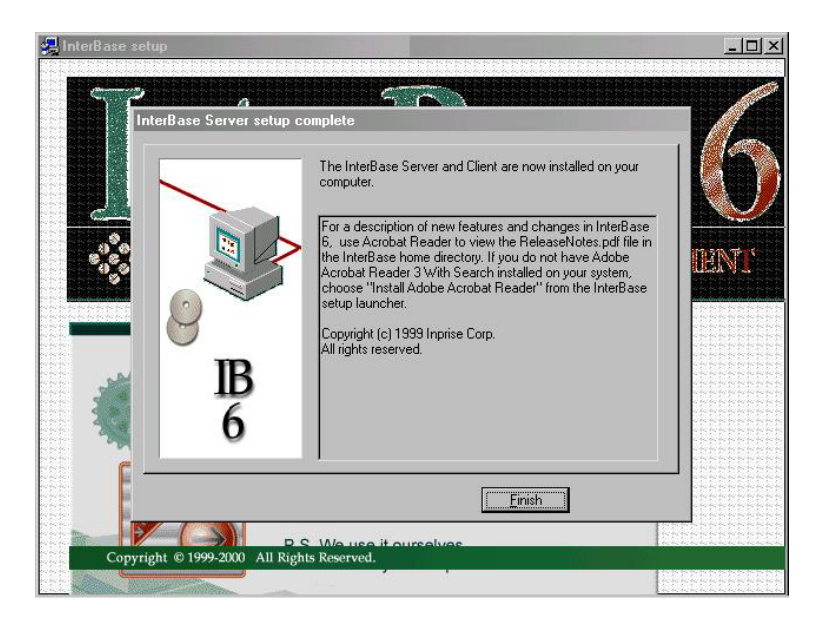

Fig. 06 Concluíndo a Instalação

### 1.2 Instalando o Sistema POF2002/2003

**OBSERVAÇÃO:** A instalação da POF2002/2003 deverá ser realizada em todos os computadores que serão utilizados para a entrada de dados na DIPEQ ou Agência. **Atenção! Não deverá ser instalado no Servidor da DIPEQ.** 

Para iniciar a instalação da POF2002/2003, clique em Menu **Iniciar / Executar**, conforme mostra a **Fig.07**.

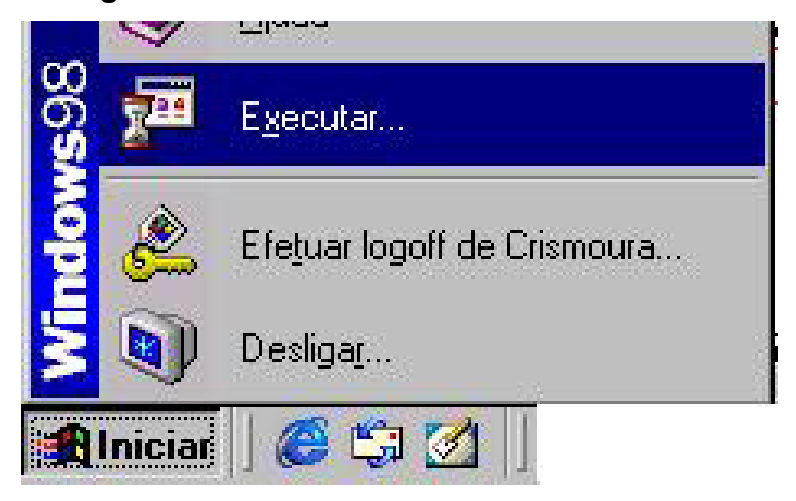

Fig. 07 Iniciando a Instalação da POF

Na tela que se abrirá, digite **d:\instpof.bat** (**Fig.08**), onde <u>d</u> é o nome da unidade de CD Rom do seu computador, e clique em **OK**.

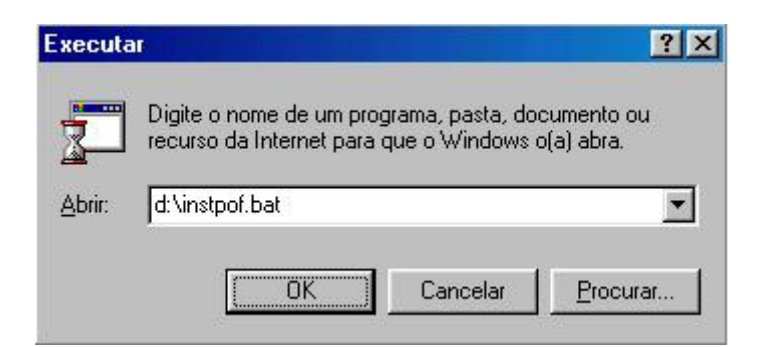

Fig. 08 Localizando o Arquivo de Instalação

A tela a seguir (**Fig.09**) será exibida enquanto ele prepara o computador para a instalação do sistema POF2002/2003.

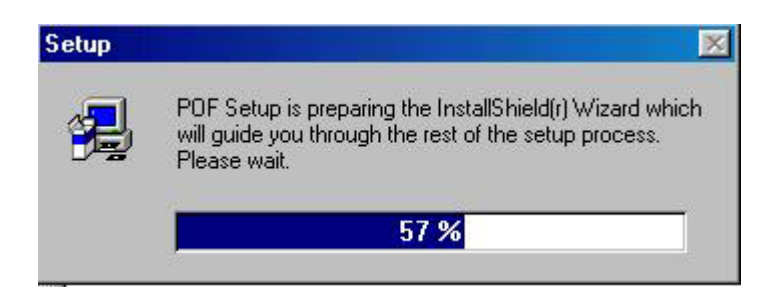

Fig. 09 Preparando a Instalação do Sistema

Na tela Readme Information, clique em **Next** após ler as informações sobre o sistema (**Fig.10**).

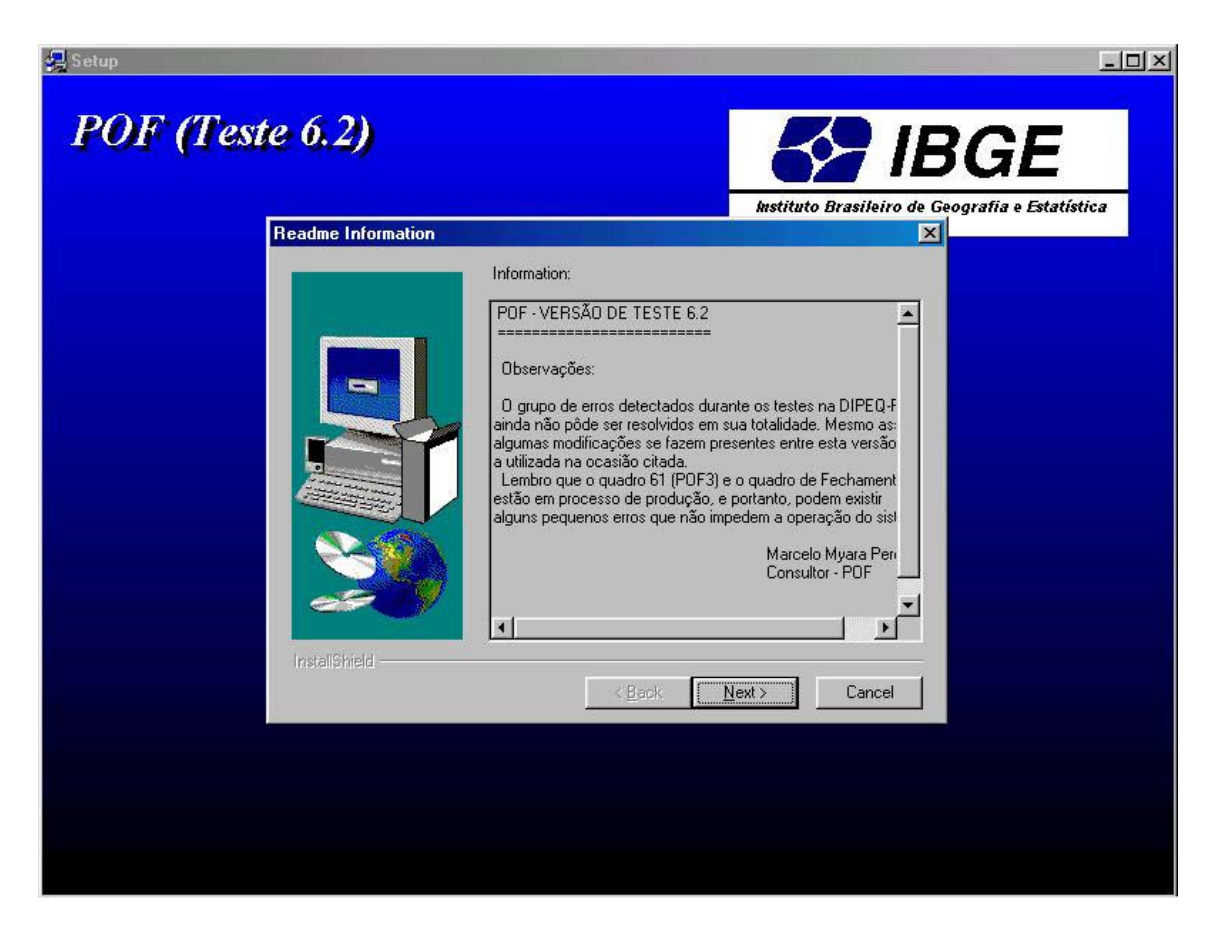

Fig. 10 Informações Sobre o Sistema POF2002/2003

Será exibida a tela para escolha do local de instalação do sistema POF2002/2003. Clique em **Next** para continuar (**Fig.11**).

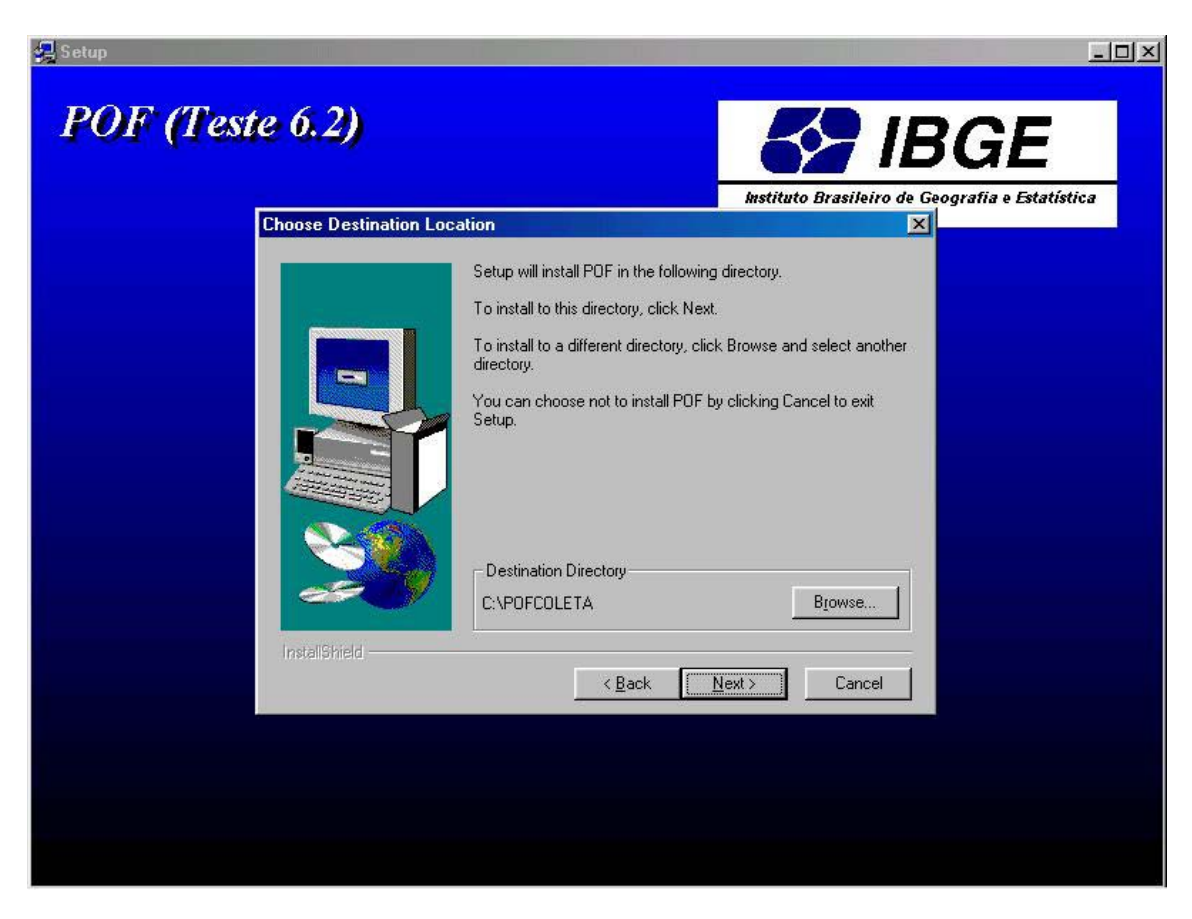

Fig. 11 Escolhendo o Local de Instalação do Sistema POF2002/2003

Agora você terá que escolher o grupo em que será guardado o sistema. Caso o nome do grupo não apareça automaticamente, escreva na caixa de edição Program Folders a palavra **POF** e clique em **Next** (**Fig.12**). Caso contrário, apenas clique em **Next**.

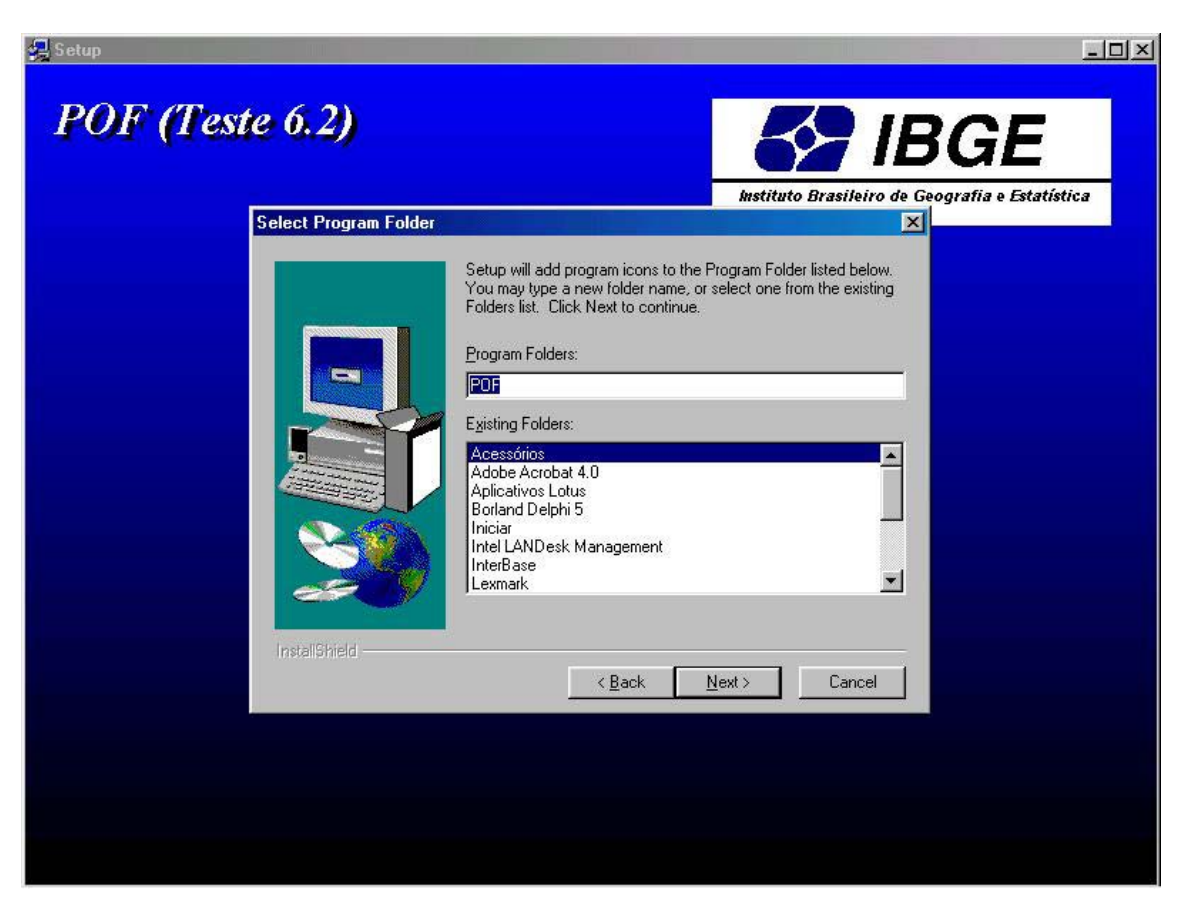

Fig. 12 Criação do Grupo POF

Na tela a seguir (Fig.13) clique em Next para iniciar a cópia dos arquivos do sistema.

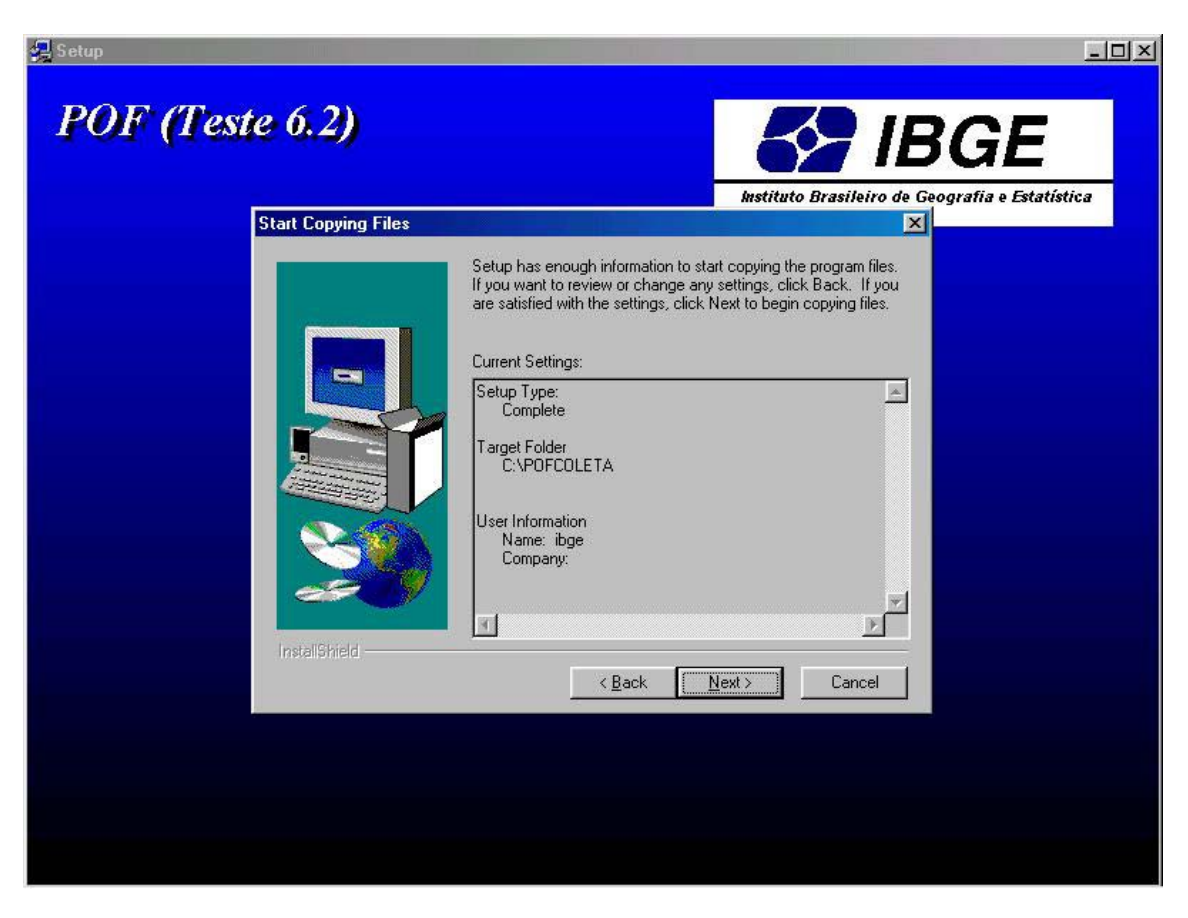

Fig. 13 Iniciando a Cópia dos Arquivos do Sistema

Durante a cópia dos arquivos, será exibida uma tela demonstrando a progressão da cópia dos arquivos (**Fig.14**). Aguarde até que o valor da progressão chegue a 100%.

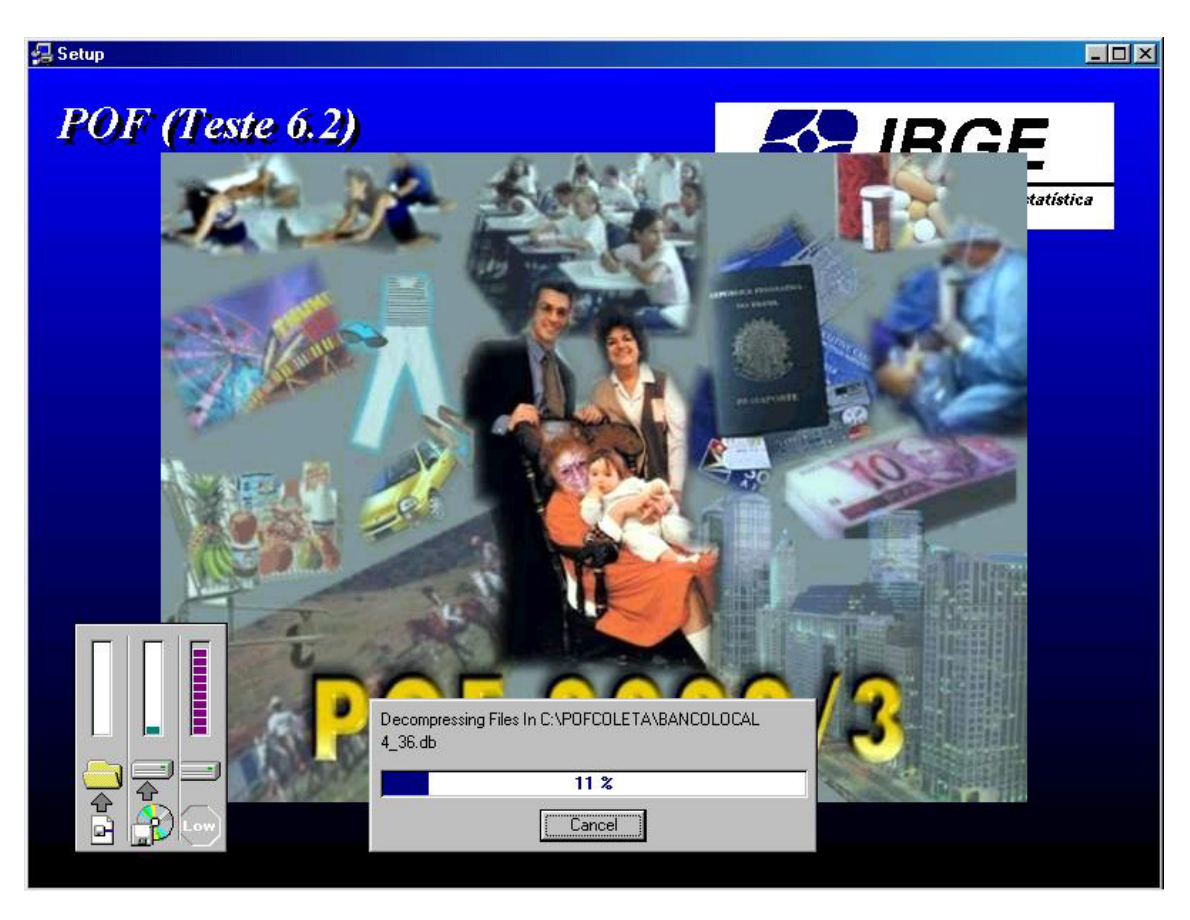

Fig. 14 Progressão da Instalação do Sistema POF2002/2003

Quando a progressão chegar a 100%, será exibida a tela de conclusão da instalação (**Fig.15**). Clique em **Finish**.

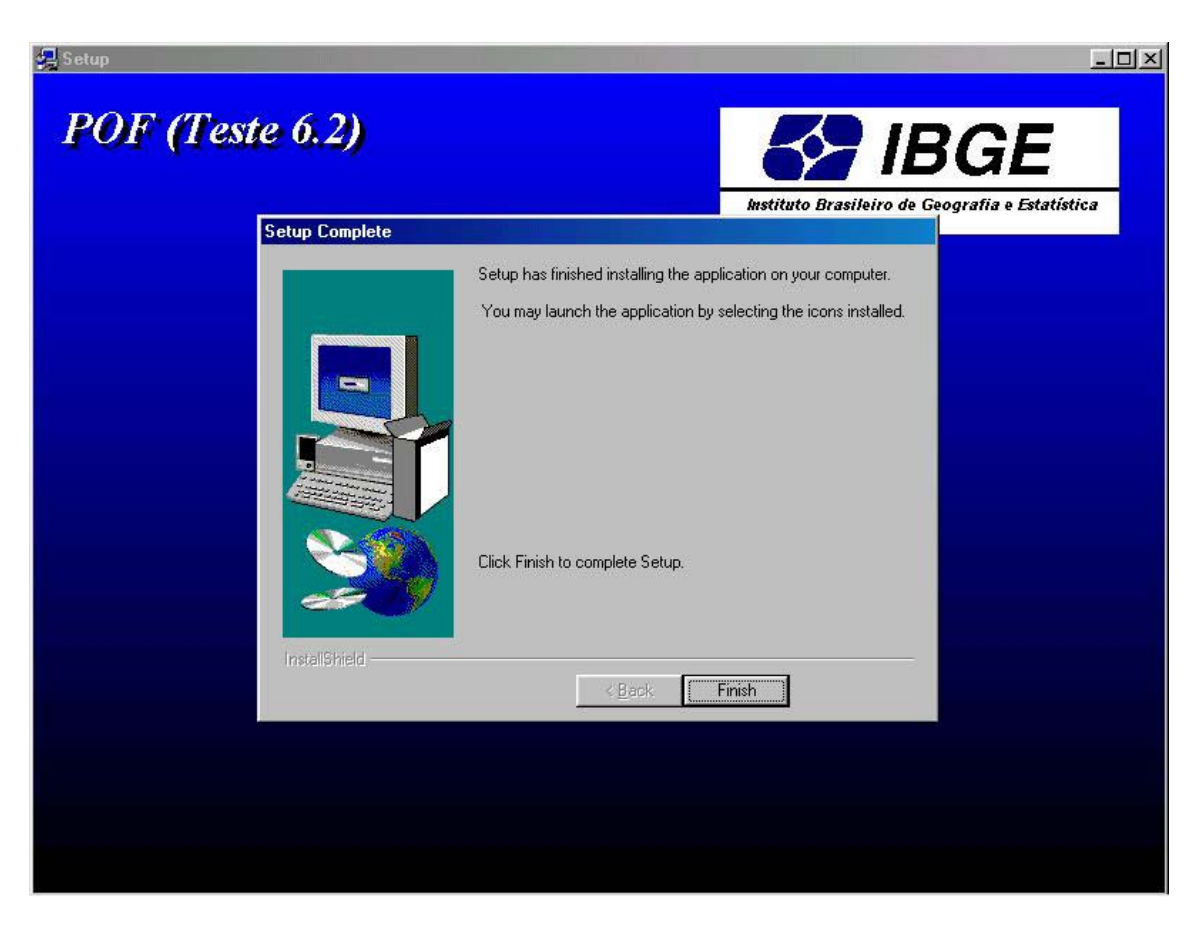

Fig. 15 Concluíndo a Instalação

### **1.3 Configurando a Borland Database Engine (BDE)**

Para configurar a BDE, clique em **Iniciar / Configurações / Painel de Controle**, conforme mostra a **Fig.16**.

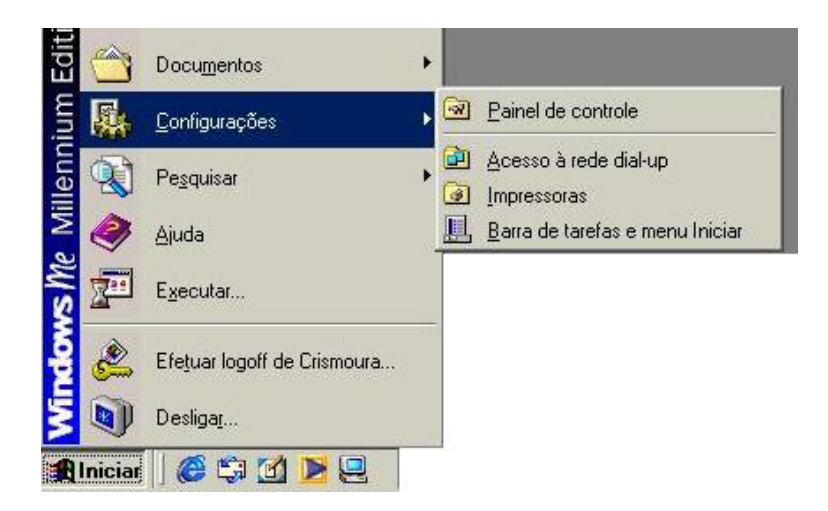

Fig. 16 Localizando a BDE

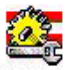

No painel de controle, clique no ícone <sup>BDE Administrator</sup>. Agora, dê um único clique em **POF\_DEPOSITO** (**Fig.17**) e, na lista de definições (Definition), o Server Name (Nome do Servidor) a ser digitado é:

Na **DIPEQ**: NTXX02:E:\pofcoleta\banco\bancopof.gdb onde XX se refere a sigla da UF;

Na Agência: C:\ pofcoleta\banco\bancopof.gdb;

e o User Name POF.

| 🚨 BDE Administrator C:\Arquivos de pr                                  | ogramas\Borland\Common Fil | es\BDE\IDAPI32.CFG                     | _ 8 × |  |  |
|------------------------------------------------------------------------|----------------------------|----------------------------------------|-------|--|--|
| <u>O</u> bject <u>E</u> dit <u>V</u> iew O <u>p</u> tions <u>H</u> elp |                            |                                        |       |  |  |
| မေး 🗙 ဂရေ                                                              |                            |                                        |       |  |  |
| All Database Aliases                                                   | Definition of POF_DEPOSITO |                                        |       |  |  |
| Databases Configuration                                                | Definition                 |                                        |       |  |  |
| 🗄 🖀 Arquivos Excel                                                     | Туре                       | INTRBASE                               |       |  |  |
| 🕀 📅 Arquivos FoxPro                                                    | BATCH COUNT                | 200                                    |       |  |  |
| 🗄 😁 👸 Arquivos texto                                                   | BLOB SIZE                  | 32                                     |       |  |  |
| 🕀 📅 Banco de dados do Visual Fox                                       | BLOBS TO CACHE             | 64                                     |       |  |  |
| 🕀 📅 Banco de dados MS Access                                           | ENABLE BCD                 | FALSE                                  |       |  |  |
| 🗄 📲 Bancos de dados MS Access                                          | ENABLE SCHEMA CACHE        | FALSE                                  |       |  |  |
| 🕀 📲 BaseDisco                                                          | LANGDRIVER                 |                                        |       |  |  |
| 🕀 🖀 CBA_EH_DB                                                          | MAX ROWS                   | -1                                     |       |  |  |
| 🕀 🖀 CBA_TL_DB                                                          | OPEN MODE                  | READ/WRITE                             |       |  |  |
| 🗄 📲 DB_POF                                                             | SCHEMA CACHE DIR           |                                        |       |  |  |
| 🗄 📲 DBDEMOS                                                            | SCHEMA CACHE SIZE          | 8                                      |       |  |  |
| 🗄 📲 DefaultDD                                                          | SCHEMA CACHE TIME          | -1                                     |       |  |  |
| 🗄 👸 DIORADES                                                           | SERVER NAME                | NtXX02:E:\Pofcoleta\Banco\Bancopof.gdb |       |  |  |
| 🗄 📲 ECDCMusic                                                          | SQLPASSTHRU MODE           | SHARED AUTOCOMMIT                      |       |  |  |
| 🗄 🚓 IBLOCAL                                                            | SQLQRYMODE                 |                                        |       |  |  |
| 🗄 📲 MQIS                                                               | USER NAME                  | POF                                    |       |  |  |
| 🗄 📲 ORAC                                                               |                            |                                        |       |  |  |
| ĒĒ. ORAP                                                               |                            |                                        |       |  |  |
| 🗄 📲 Pof                                                                |                            |                                        |       |  |  |
| 🗄 🚓 POF_BD_LOCAL                                                       |                            |                                        |       |  |  |
| 🗄 🚓 POF_BDCONSULTA                                                     |                            |                                        |       |  |  |
| 🍀 POF_DEPOSITO                                                         |                            |                                        |       |  |  |
| 🗄 📲 POF_LAPTOP                                                         |                            |                                        |       |  |  |
| 🕀 🚓 POF_METAFILES                                                      |                            |                                        |       |  |  |
| 📄 🚓 POF_PRDX 📃                                                         |                            |                                        |       |  |  |
| È                                                                      |                            |                                        |       |  |  |
|                                                                        |                            |                                        |       |  |  |
| 🕂 🕀 🖀 Tabelas do Visual EoxPro                                         |                            |                                        |       |  |  |
|                                                                        | <u> </u>                   |                                        |       |  |  |
| Name of the target conver                                              |                            |                                        |       |  |  |

Fig. 17 Lista de Definições na DIPEQ

Agora, clique em ou pressione as teclas **Ctrl + A**. Clique em **OK** e feche a BDE (**Fig.18**).

| ien<br>ise           |                  |      |                        |                                        |
|----------------------|------------------|------|------------------------|----------------------------------------|
|                      |                  | Defi | nition of POF_DEPOSITO |                                        |
| ew<br>elete          | Ctrl+N<br>Ctrl+D | Def  | nition                 |                                        |
| lename               | Ctrl+M           | - T  | ype                    | INTRBASE                               |
|                      | Ctrl+A           | B/   | TCH COUNT              | 200                                    |
| ancel                | Alt≠BkSp         | BL   | .0B SIZE               | 32                                     |
| ave ۵s               | Ctrl+S           | BL   | OBS TO CACHE           | 64                                     |
|                      | Guino            | EM   | IABLE BCD              | FALSE                                  |
| ersion Information   |                  | 7 EM | ABLE SCHEMA CACHE      | FALSE                                  |
| Server Manager       |                  | LA   | NGDRIVER               |                                        |
| liagnostics          |                  | M    | X ROWS                 | 1                                      |
| 5QL                  |                  | OF   | PEN MODE               | READ/WRITE                             |
| Den Configuration    |                  | SC   | HEMA CACHE DIR         |                                        |
| terge Configuration  |                  | SC   | HEMA CACHE SIZE        | 8                                      |
| ave As Configuration |                  | SC   | HEMA CACHE TIME        | -1                                     |
| lations              |                  | SE   | RVER NAME              | Deate-cristina:\ExeDelphi\Bancopof.gdb |
| puons                |                  | SC   | LPASSTHRU MODE         | SHARED AUTOCOMMIT                      |
| xit                  |                  | SC   | LORYMODE               | LOCAL                                  |
| E B POE BD LOO       | A                | U9   | SEB NAME               | POF                                    |

Fig. 178 Fechando a BDE

# 2 Executando o Módulo Gerencial

Após a configuração da BDE, em qualquer computador em que o sistema POF2002/2003 tenha sido instalado, execute o "POF – Módulo Gerencial".

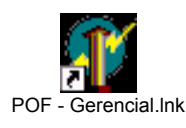

Na tela principal do módulo gerencial (**Fig.19**) e selecione *Equipe* para iniciar a tela de cadastro da equipe.

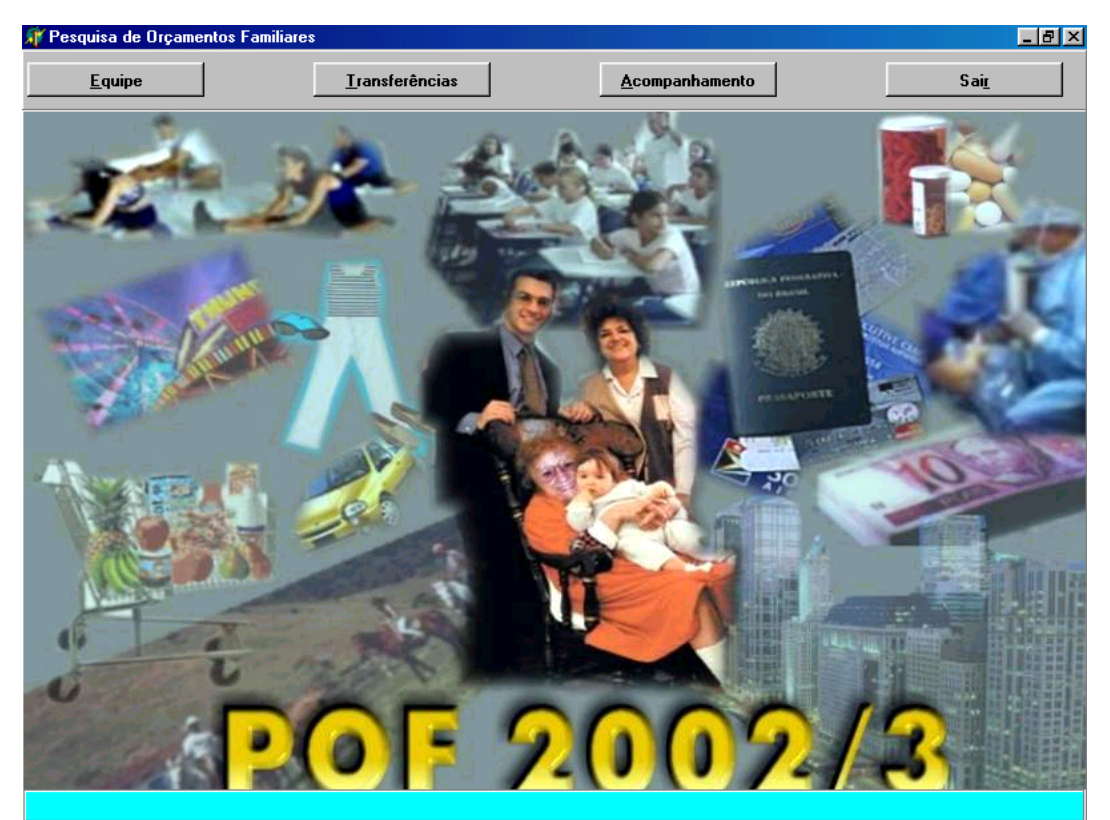

Fig 19 Tela Principal

Na tela de cadastro da equipe (Fig.20), cadastre o coordenador da pesquisa.

| -(14): -14                                                      | 1                                                         | 1                                | ar 20 - 20                           | -1                                                       |                                    | (                  | -        |                                                     |    |                                         |
|-----------------------------------------------------------------|-----------------------------------------------------------|----------------------------------|--------------------------------------|----------------------------------------------------------|------------------------------------|--------------------|----------|-----------------------------------------------------|----|-----------------------------------------|
| <u>E</u> quij                                                   | be                                                        | <u> </u>                         | ansferências                         |                                                          |                                    | <u>A</u> companham | nento    |                                                     | Sa | <u>ir</u>                               |
| 🕒 Inserir 🛛                                                     | 🚯 Alterar 🛛 🍈                                             | Excluir                          | <u>G</u> ravar Ø                     | <u>C</u> ancelar                                         | 🔍 Localizar                        | <u>S</u> air       |          |                                                     |    |                                         |
|                                                                 | Siape                                                     | 9999999                          | Nome M4                              | ARCELO                                                   |                                    |                    |          |                                                     | -  |                                         |
|                                                                 | Telefone                                                  |                                  | Endereço                             |                                                          |                                    |                    |          |                                                     | -  |                                         |
|                                                                 |                                                           | +                                | 1 A                                  |                                                          |                                    |                    |          |                                                     |    |                                         |
|                                                                 | Lontato                                                   |                                  |                                      | _                                                        |                                    | liel               | . do Lon | tato                                                |    |                                         |
|                                                                 | Início na                                                 |                                  | - 10 10 10                           |                                                          |                                    | - Contratade       | . 2      |                                                     |    |                                         |
|                                                                 | Pesquisa                                                  | 1                                | Agê                                  | ncia                                                     |                                    | C Sim              |          |                                                     |    |                                         |
|                                                                 |                                                           |                                  |                                      |                                                          |                                    |                    |          |                                                     |    |                                         |
|                                                                 | Notebook                                                  | 1                                | 02                                   |                                                          |                                    |                    |          |                                                     |    |                                         |
|                                                                 | Notebook                                                  | 1                                | 02                                   |                                                          |                                    |                    |          |                                                     |    |                                         |
|                                                                 | Notebook                                                  | 1                                | 02                                   |                                                          |                                    | € Não              |          |                                                     |    |                                         |
|                                                                 | Notebook                                                  | nador 6                          | 02<br>) Pesquisado                   | )r                                                       |                                    | € Não              | Senha [* | жжжж                                                |    |                                         |
|                                                                 | Notebook<br>Função<br>O Goorde<br>O Supervi               | nador Q                          | 02<br>) Pesquisado<br>) Apoio        | or                                                       |                                    | ⊙ Não              | Senha [* | XXXXX                                               |    |                                         |
|                                                                 | Notebook<br>Função<br>C Goorde<br>C Supervi<br>Supervisor | nador G<br>isor C<br>José Carlos | 02<br>) Pesquisado<br>) Apoio        | 01<br><b>•</b>                                           |                                    | € Não              | Senha [* | XXXXX                                               |    |                                         |
|                                                                 | Notebook                                                  | nador G<br>isor C<br>José Carlos | 02<br>) Pesquisado<br>) Apoio        | DI<br>V                                                  |                                    | ⊙ Não              | Senha [* |                                                     |    |                                         |
|                                                                 | Notebook                                                  | nador G<br>isor C<br>José Carlos | 02<br>) Pesquisado<br>) Apoio        | и<br><b>У</b>                                            |                                    | © Não              | Senha [* | NXXXX                                               |    | <b>F</b>   F                            |
| APE                                                             | Notebook<br>Função<br>C Coorde<br>C Supervi<br>Supervisor | nador G<br>isor C<br>José Carlos | 02<br>) Pesquisado<br>) Apoio<br>  F | UNCAD                                                    | NOTBOOK                            | Não                | Senha [* | NXXXXX                                              |    | ► ►<br>ATADO D                          |
| APE<br>9999999                                                  | Notebook                                                  | nador G<br>isor C<br>José Carlos | 02<br>9 Pesquisado<br>9 Apoio<br>F   | UNCAO                                                    | NOTBOOK<br>102                     | Não                | Senha [* | SUPERVISOR                                          |    | ATADO D                                 |
| APE<br>99999999<br>11111111<br>2222222                          | Notebook                                                  | nador G<br>isor C<br>José Carlos | 02<br>9 Pesquisado<br>9 Apoio<br>F   | الالال<br>الالالم<br>الالالم<br>الالالم                  | NOTBOOK<br>102                     | © Não              | Senha [* | SUPERVISOR<br>1<br>0                                |    | ▶   ▶<br>ATAD0 D<br>2                   |
| APE<br>99999999<br>1111111<br>2222222<br>1710                   | Notebook                                                  | nador G<br>isor C<br>José Carlos | 02<br>Pesquisado<br>Apoio<br>F       | UNCA0<br>3<br>1<br>2<br>3                                | NOTBOOK<br>102                     | © Não              | Senha 🗗  | SUPERVISOR<br>1<br>0                                |    | ATADO D<br>2<br>2<br>2                  |
| APE<br>9999999<br>1111111<br>2222222<br>1710<br>4321            | Notebook                                                  | nador G<br>isor C<br>José Carlos | 02<br>Pesquisado<br>Apoio            | or<br>UNCAO<br>3<br>1<br>2<br>3<br>3<br>3<br>3           | NOTBOOK<br>102<br>110156<br>110524 | © Não              | Senha 🗗  | SUPERVISOR<br>1<br>0<br>1<br>1                      |    | ▶ ► ► ► ► ► ► ► ► ► ► ► ► ► ► ► ► ► ► ► |
| APE<br>9999999<br>1111111<br>2222222<br>1710<br>4321<br>4545454 | Notebook                                                  | nador G<br>isor C<br>José Carlos | 02<br>Pesquisado<br>Apoio            | or<br>UNCAO<br>3<br>1<br>2<br>3<br>3<br>3<br>3<br>3<br>3 | NOTBOOK<br>102<br>110156<br>110524 | © Não              | Senha 🗗  | SUPERVISOR<br>1<br>0<br>1<br>1<br>1<br>1<br>1111111 |    | ► ► ► ► ► ► ► ► ► ► ► ► ► ► ► ► ► ► ►   |

Fig. 20 Cadastramento da Equipe de Campo

Clique em **Sair** para fechar o Módulo Gerencial.